ขั้นตอนการดำเนินการในการอบรม amss++ (ในส่วนงานย่อย รับส่งหนังสือราชการ) สำหรับโรงเรียน \*\*\*\*\*\*\*\*การใช้งานระบบนี้ควรใช้ Browser ชื่อ Google Chrome หรือ firefox \*\*\*\*\*\*\*\*\*\*\*

เข้าเว็บ สพป.นภ1. http://www.nb1.go.th คลิกที่แบน AMSS++ด้ายซ้าย ดังรูป

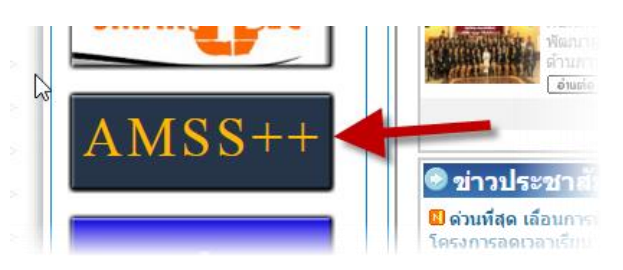

1.จัดการ user สำหรับ admin ของสถานศึกษา (ผู้บริหารสถานศึกษาหรือผู้รักษาการหรือผู้ทำหน้าที่ จะ เป็น admin คนเดียวเท่านั้น)

 1.1 เข้าสู่หน้า เข้าสู่ระบบ ให้พิมพ์ เลขประจำตัวประชาชน ของผู้บริหารสถานศึกษาหรือผู้รักษาการ หรือผู้ทำหน้าที่ ของสถานศึกษานั้นๆ ใสช่องหมายเลข 1 ส่วนช่องหมายเลข 2 ให้ว่างไว้ แล้วกดปุ่ม Login

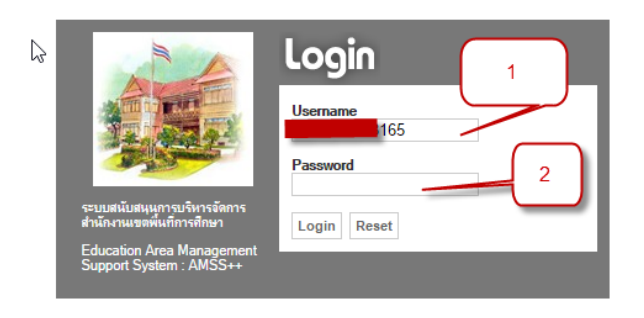

1.2 คลิกปุ่ม OK หมายเลข 3

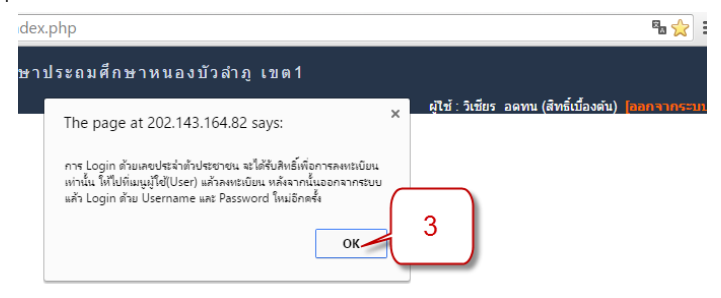

1.3 ที่เมนูด้านซ้ายคลิกที่ "ลงทะเบียนผู้ใช้" หมายเลข 4

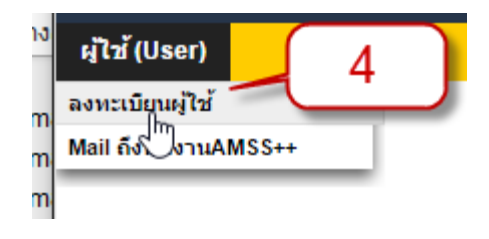

1.4 ที่หมายเลข 5 ให้ใส่ เลขประจำตัวประชาชน ของผู้บริหารสถานศึกษาหรือผู้รักษาการหรือผู้ทำ
หน้าที่ ส่วนเหมายเลข 6 และ 7 ใส่รหัสผ่าน ตั้งแต่ 1-16 ตัว โดยจะตั้งอักษรอย่าวเดียว ตัวเลขอย่างเดียวหรือ
ผสมก็ได้แล้วคลิก ปุ่ม ตกลง(หมายเลข 8)

| ลงทะเบี                | ียนผู้ใช้ 5 |
|------------------------|-------------|
| User Name              | 165 1       |
| Password               |             |
| ยืนยัน Password •••••• |             |
| 8 ตกลง                 | ย้อนกลับ    |

 1.5 คลิกปุ่ม หมายเลข 9 และ 10 ตามลำดับ เพื่อออกจากระบบ แล้ว login ด้วย ชื่อผู้ใช้และ รหัสผ่านที่ตั้งไว้ในข้อ 1.4

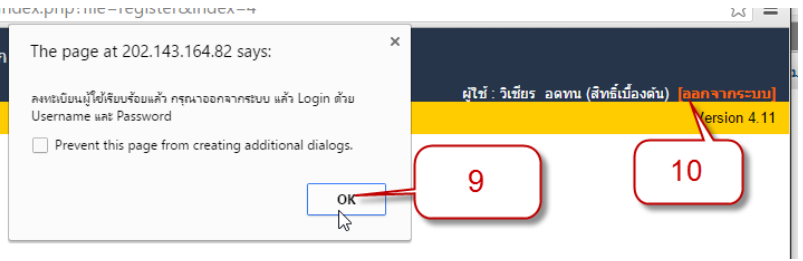

1.6 เข้าสู่ระบบด้วย ชื่อผู้ใช้และรหัสผ่านที่ตั้งไว้ในข้อ 1.4 โดยใส่ เลขประจำตัวประชาชน (หมายเลข
11) และรหัสผ่าน (หมายเลข 12) แล้วคลิกปุ่ม login (หมายเลข 13)

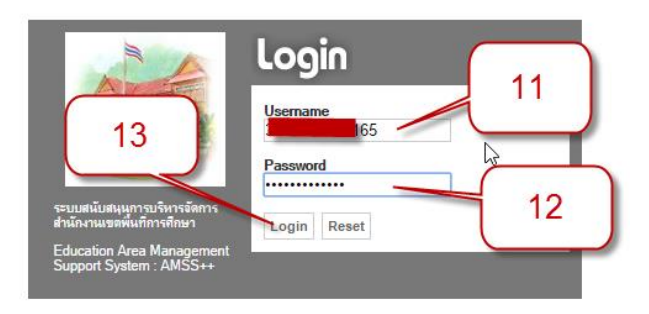

 1.7 จะพบหน้าตาดังภาพ (สถานศึกษาจะใช้เฉพาะเมนู ทะเบียนหนังสือราชการและรับส่งหนังสือ ราชการเท่านัน) และชื่อผู้บริหารสถานศึกษาหรือผู้รักษาการหรือผู้ทำหน้าที่ (หมายเลข 14) ต่อด้วยชื่อ สถานศึกษานั้นๆ ซึ่งต่อไปนี้จะเรียก user นี้ว่า "admin"

| AMSS++ สำนักงานเขตพื้นที่ผ                                               | การศึกษาประถมศึกษาหนองบัวสำภูเขต       | ล1                                                                                       |
|--------------------------------------------------------------------------|----------------------------------------|------------------------------------------------------------------------------------------|
| บริหารงานทั่วไป บริหารงบประมาณ บริหารงา                                  | านบุคคล บริหารงานวิชาการ ผู้ไช้ (User) | ผู้ไข้ : วิเซียร อดทน [บ้านนาดี"คุรราษฎร์บำรุง"] <mark>[ออกจากระบบ</mark><br>Version 4.1 |
| ทะเบียนหนังสือราชการ<br>รับส่งหนังสือราชการ<br>ขออนุญาตไปราชการ<br>การลา | 15                                     | 14                                                                                       |

## 1.8 . สิ้นสุดการกำหนด admin ของสถานศึกษา

 1.9 หากประสงค์เปลี่ยนรหัสผ่านของแต่ละ user คลิกทีเมนู "ผู้ใช้ (user)" ก็จะสามารถเปลี่ยนรหัสผ่านตามความต้องการ

| 3 | บริหารงานวิชาการ                                      | ผู้ไข้ (User)        |
|---|-------------------------------------------------------|----------------------|
|   |                                                       | เปลี่ยนป่าห่าน       |
|   |                                                       | Mail ถึงทีมงานAMSS++ |
|   |                                                       |                      |
|   |                                                       |                      |
|   |                                                       |                      |
|   |                                                       |                      |
| Ì |                                                       |                      |
|   | เปลี่ยน                                               | Password             |
|   | เปลี่ยน<br>รหัสผ่านใหม่                               | Password             |
|   | เปลี่ยน<br>รหัสผ่านใหม่<br>รหัสผ่านใหม่(อีก           | Password             |
|   | เปลี่ยน<br>รหัสผ่านใหม่<br>รหัสผ่านใหม่(อีก<br>ครั้ง) | Password             |

## <u>เพิ่มเติม</u>

ในกรณีที่บุคลากรย้าย ออก เกษียณ เสียชีวิต เพิ่ม ลบ แก้ไข ปรับปรุง ดังนี้

 ถ้าลาออกหรือออกด้วยกรณีใดๆ เกษียณ เสียชีวิต ย้ายไป สพท.
เขตอื่นๆให้ดำเนินการ แจ้ง สพป. หนองบัวลำภู เขต 1 เพื่อทำการลบข้อมูล บุคคลนั้นๆ ทิ้ง

 หากสถานศึกษาต้องการ เพิ่ม แก้ไข ปรับปรุง หรือย้ายบุคคลภายใน เขต สพป.หนองบัวลำภู เขต 1 ไม่ว่าจะเป็น ผู้บริหารสถานศึกษา หรือ บุคลากรทุกคน ทุกตำแหน่ง ให้แจ้ง สพป.หนองบัวลำภู เขต 1 วิธีการแจ้ง สพป.หนองบัวลำภู เขต 1 เพื่อให้ดำเนินการ

 แจ้งที่ e-mail : cputhlar@hotmail.com โดยส่งเป็นไฟล์ excel เท่านั้น ตามแบบฟอร์มดังนี้ ไม่ต้องตีเส้นหรือตกแต่งใดๆ

|                                                                                      |                    |              | ~       |              | <u> </u>    |               |  |
|--------------------------------------------------------------------------------------|--------------------|--------------|---------|--------------|-------------|---------------|--|
| Î                                                                                    | เลขประจำตัวประชาชน | ดำนำหน้าชื่อ | ชื่อ    | นามสกุล      | รหัสตำแหน่ง | รหัสสถานศึกษา |  |
|                                                                                      | 1234567890123      | นาย          | สมชาย   | โนนกระโถก    | 1           | 39011234      |  |
|                                                                                      | 1234567897896      | นาง          | สวย     | สดใน         | 2           | 39011234      |  |
|                                                                                      | 1234567894235      | นาย          | ใจดี    | เสมอ         | 2           | 39011234      |  |
|                                                                                      | 1234567897856      | นาง          | สาว     | สวยดี        | 4           | 39011234      |  |
|                                                                                      | 1234567891234      | นาย          | สมพร    | เข็มกลัด     | 7           | 39011234      |  |
|                                                                                      | 1234567894567      | นางสาว       | เย็นกาย | สบายใจ       | 7           | 39011234      |  |
|                                                                                      |                    |              |         |              |             |               |  |
|                                                                                      |                    |              |         |              |             |               |  |
|                                                                                      |                    |              |         |              |             |               |  |
| คำอธิบายเพิ่มเติม (ตั้งแต่บรรทัดนี้ลงไปเป็นคำอธิบายเท่านั้น ไม่ต้องใส่เข้าไปในฟอร์ม) |                    |              |         |              |             |               |  |
|                                                                                      | ที                 | รหัสตำแหน่ง  | ตำแหน่  | 3            |             |               |  |
|                                                                                      | 1                  | 1            | ผ้อำนวย | ขการโรงเรียน |             | 7             |  |

| 1 | 1 | MELINACILIA CAREACIN  |                      |
|---|---|-----------------------|----------------------|
| 2 | 2 | รองผู้อำนวยการโรงเรีย | ຕັ້ງ ວໍ່ ຢ່າງ ຍາຍຄ່າ |
| 3 | 3 | ครู                   | ดเวอย เวเท           |
| 4 | 4 | ครูผู้ช่วย            |                      |
| 5 | 5 | ลูกจ้างประจำ          |                      |
| 6 | 6 | พนักงานราชการ         |                      |
| 7 | 7 | ลูกจ้างชั่วคราว       |                      |

 เพื่อความรวมเร็วให้แจ้งศูนย์เทคโนโลยีสารสนเทศเพื่อการศึกษา สพป.หนองบัวลำภู เขต 1 โทร 042-360660, 0868706758

\*\*\*\*\*